同學仔你哋好!係咪已經急不及待要動手畫海報呢?老師會喺呢堂簡單介紹一下點樣用 PowerPoint 嚟創作靚靚嘅海報,等你哋可以盡情發揮創意小宇宙!

唔知有方同學試過用 PowerPoint 嚟匯報你嘅專題研習呢?你哋可能好熟悉 PowerPoint 都 未定!咁你哋又知唔知道, 其實 PowerPoint 仲可以用嚟設計海報㗎呢?事不宜遲, 我哋嚟 開始整海報啦, 同學仔係咪已經開咗 PowerPoint 出嚟, ready 好晒啦?

「正確格式有辦法」

平時用 PowerPoint 嘅時候,張紙通常都係打橫嘅。如果想將佢設定成比賽規定嘅 A3 紙格 式,我哋就要去「工具列功能區」撳「設計」→「投影片大小」→「自訂投影片大小…」,寬度填 「3605 px」,高度填「4961 px」。登登!咁張紙就會變成一張 A3 紙咁大。

除咗開一張正確格式嘅畫紙,輸出一個格式正確嘅檔案都係好重要㗎!所以我哋跳一跳步, 假設我已經完成創作呢張海報,可以輸出然後提交畀大會喇。去左上角撳開「檔案」功能表→ 「另存新檔」,然後就會見到一個視窗等你可以幫個海報改名,同埋揀一個合適嘅儲存位置。 喺格式呢行,揀「JPEG」或者「PNG」。撳「儲存」→「只存取此張投影片」,搞掂! 既然清楚晒大會嘅格式要求,咁我哋就立即去下一個環節——「形狀、圖片、文字三劍俠」。

就喺呢度會見到好多唔同嘅形狀畀你揀,例如係長方形、圓形、星形,甚至係角色嘅對白框框 都有唻!等我依家畫一個長方形先,再畫一個星形,然後畫一個對白框框。

點選其中一個畫好嘅形狀,會見到六粒小方點, 撳住佢哋就可以隨意放大縮細、拉長撳扁。而 呢個曲箭嘴,係用嚟旋轉個形狀嘅。有啲特別嘅形狀,可以畀你控制一啲特別嘅特徵。例如係 對白框框就可以畀你決定指向邊度。

如果想改變形狀嘅顏色,可以喺呢度「圖案填滿」教佢嘅顏色,同呢度「圖案外框」教佢嘅邊框 顏色。望落少少,喺呢度可以設定埋條邊嘅粗度添!

喺大會嘅官方網站上面,可以下載到一系列嘅「健康雙俠」卡通角色。只要喺最上方撳「插入」 →「圖片」,然後搵返小健小康佢地一眾角色嘅圖像檔,載入到畫紙上就可以將佢哋融入你嘅 海報設計入面啦!

海報點可以方文字架呢?喺最上方撳「插入文字」,然後就可以喺畫面任何地方打字。喺呢度 仲可以調教文字嘅大細、顏色。登登! 有咗形狀、圖片、文字三個最重要嘅元素,就可創作出豐富又美麗嘅海報。今日就教住咁多先 啦,同學仔係咪已經蠢蠢欲動想快啲一試身手呢?記得海報設計大賽嘅截止日期係 2021 年 嘅 6 月 30 日呀!